# Καλώς ορίσατε στο eworld.dxn2u.com

Οδηγός Εγγραφής - Χρήσης

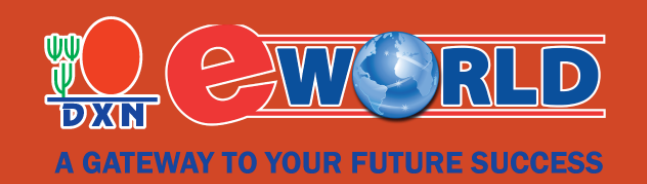

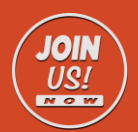

#### Εγγραφή – Είσοδος στο eWorld

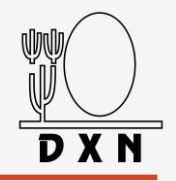

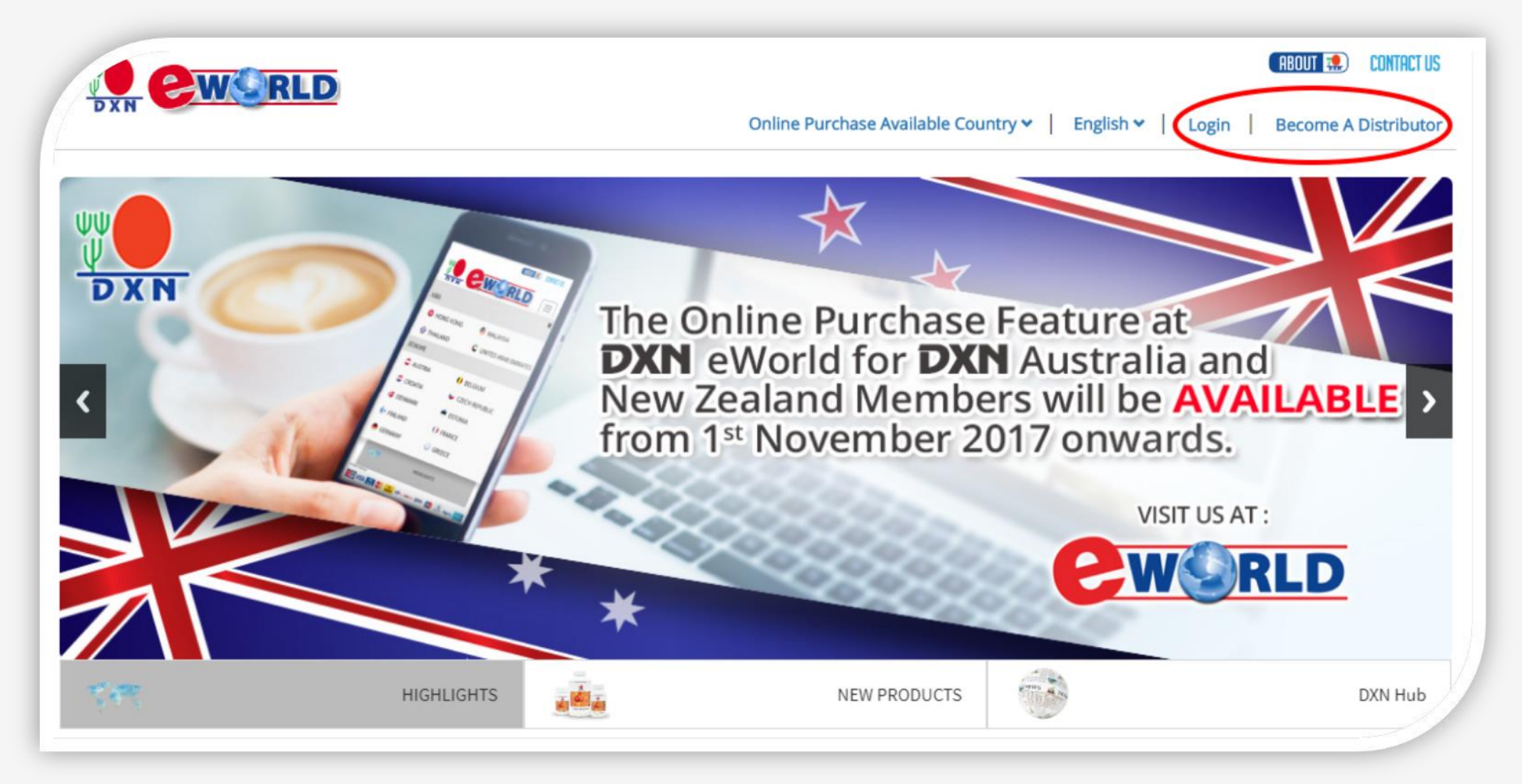

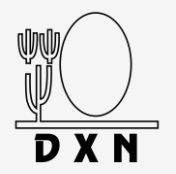

Πώς λειτουργεί:

| 1 |  |
|---|--|
|   |  |
|   |  |

Πρώτη είσοδος στο eWorld, επιλέγουμε το κουμπί **First Time Login.** 

|                 | DISTRIBUTOR LOGIN                                                      |
|-----------------|------------------------------------------------------------------------|
|                 | Welcome DXN Distributor<br>Already DXN Distributor ? Please Login here |
| istributor Code | 500000                                                                 |
| Password        | *******                                                                |
| Secure code     |                                                                        |
|                 | 4189 🖸                                                                 |
| \$\$\$          | LOGIN ORESET                                                           |
| First           | Time Login                                                             |

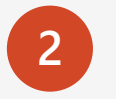

Πληκτρολογούμε τον προσωπικό μας κωδικό στη DXN.

|                  | FIRST TIME LOGIN                   |
|------------------|------------------------------------|
|                  | Please enter your Distributor Code |
| Distributor Code | Enter Your ID                      |
|                  | Confirm Cancel                     |

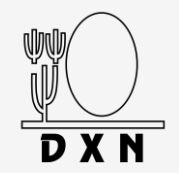

1Activation Code:Εισάγουμε τον κωδικό ενεργοποίησης που λάβαμε στο email μας.New Password:Δημιουργούμε ένα νέο κωδικό συνδυασμό από 8-12 λατινικούς<br/>χαρακτήρες και αριθμούς.Confirm Password:Εισάγουμε ξανά τον κωδικό που δημιουργήσαμε για επιβεβαίωση.Submit:Κάνουμε κλικ στο κουμπί Submit (Υποβολή).First Time Login<br/>Δαίναίοι for Distributor 81893\*\*\*ΓActivation code has been sent to your Email Address (ioan\*\*\*)@gmail.com). It will be expired after 7 days. If

you do not receive the Email within next few minutes, click Resend to resend to your Email Address. Please contact eworld\_support@dxngroup.com and provide your Distributor Code if you have problem on activation.

| Activation Code  | Enter Activation Code    |
|------------------|--------------------------|
| New Password     | Enter New Password       |
| Confirm Password | Enter Confirm Password   |
|                  | Submit Redo Request Code |

### Ενότητα: Είσοδος | Login

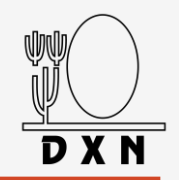

Distributor Code: Password: Secure code: Login:

Εισάγουμε τον προσωπικό κωδικό μέλους στην DXN. Εισάγουμε τον κωδικό που δημιουργήσαμε (password). Εισάγουμε τους 4 αριθμούς που εμφανίζονται στην οθόνη μας. Κάνουμε κλικ στο κουμπί Login (Είσοδος).

| Welcome DXN Distributor<br>Already DXN Distributor ? Please Login here |
|------------------------------------------------------------------------|
| 500000                                                                 |
| ********                                                               |
|                                                                        |
| 4189                                                                   |
| LOGIN O RESET                                                          |
| Time Login 🔗 Forgot Password                                           |
|                                                                        |

### **Ενότητα:** Είσοδος | Login (πρώτη σελίδα)

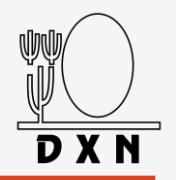

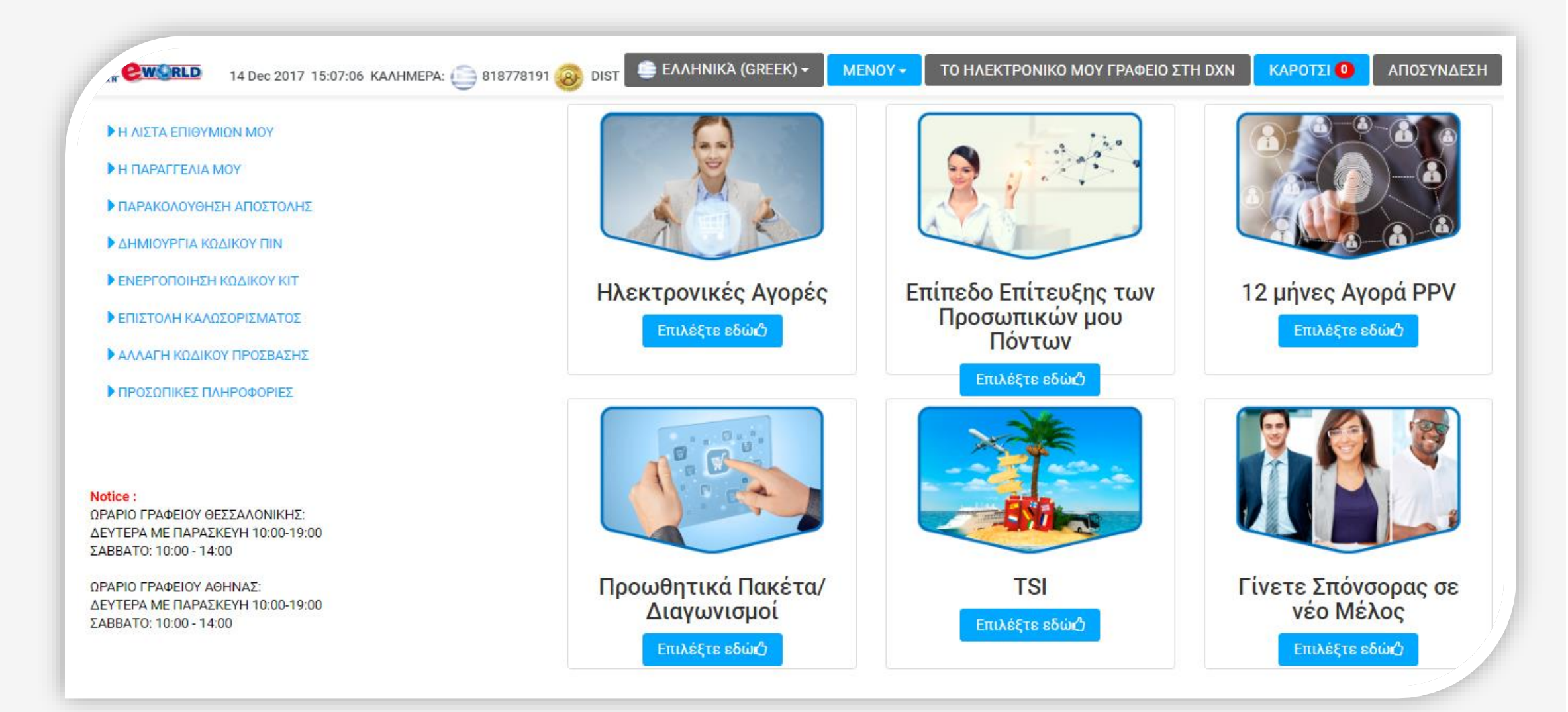

#### **Ενότητα:** Είσοδος | Login (ενότητες)

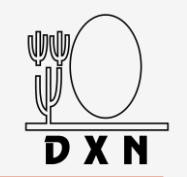

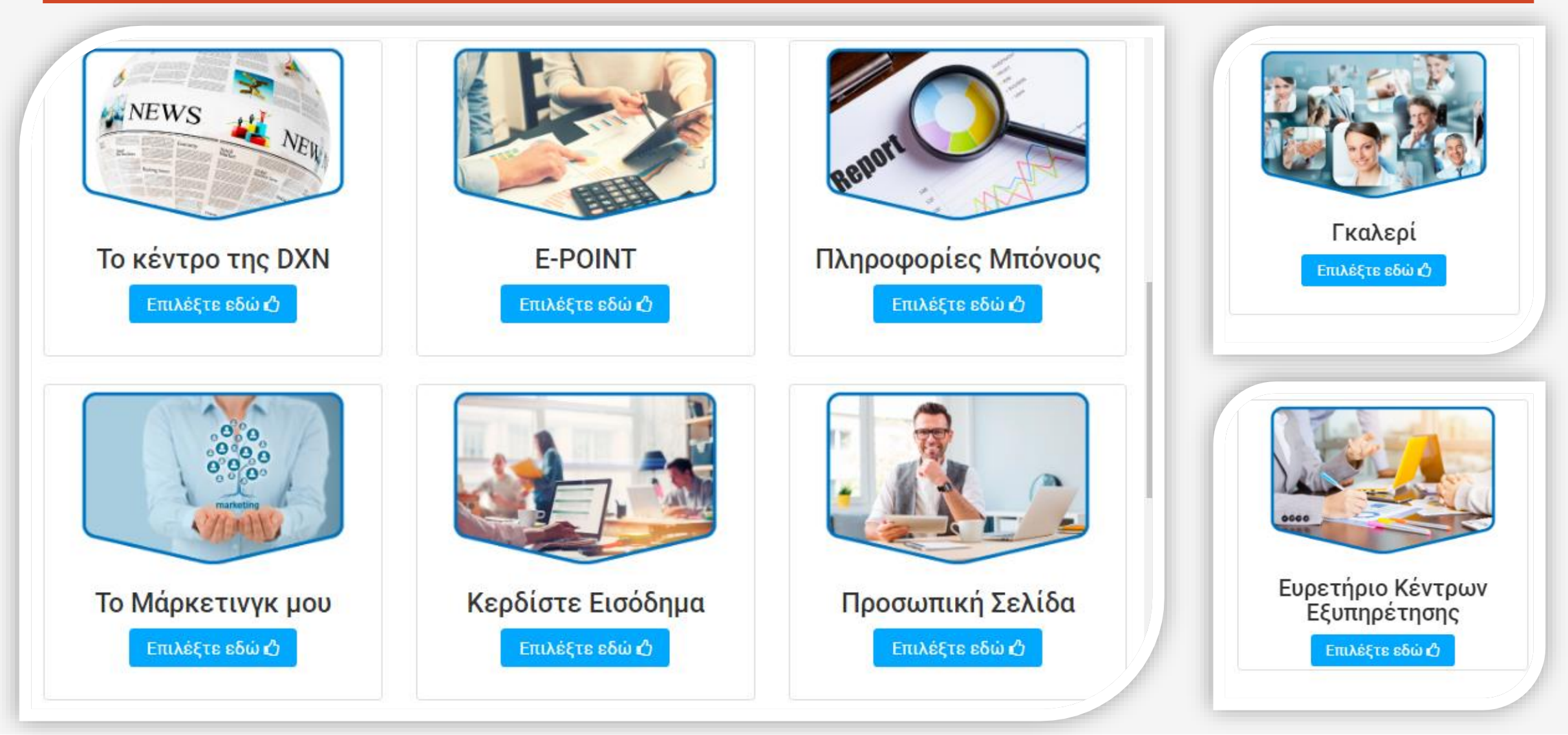

#### Ενότητα: Ηλεκτρονικές Αγορές | Online Purchase

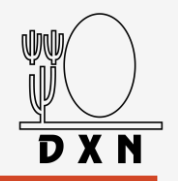

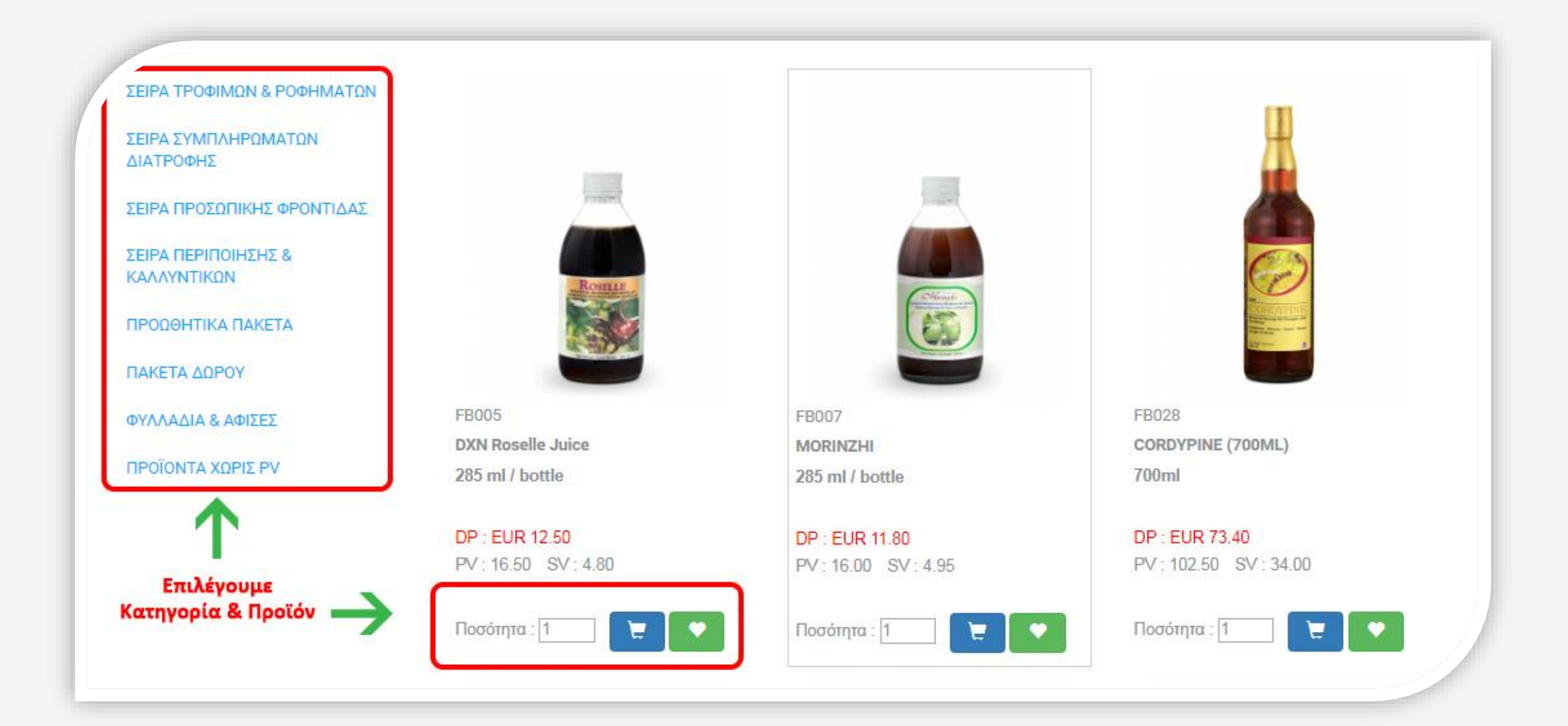

### Ενότητα: Δημιουργία κωδικού ΡΙΝ

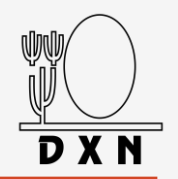

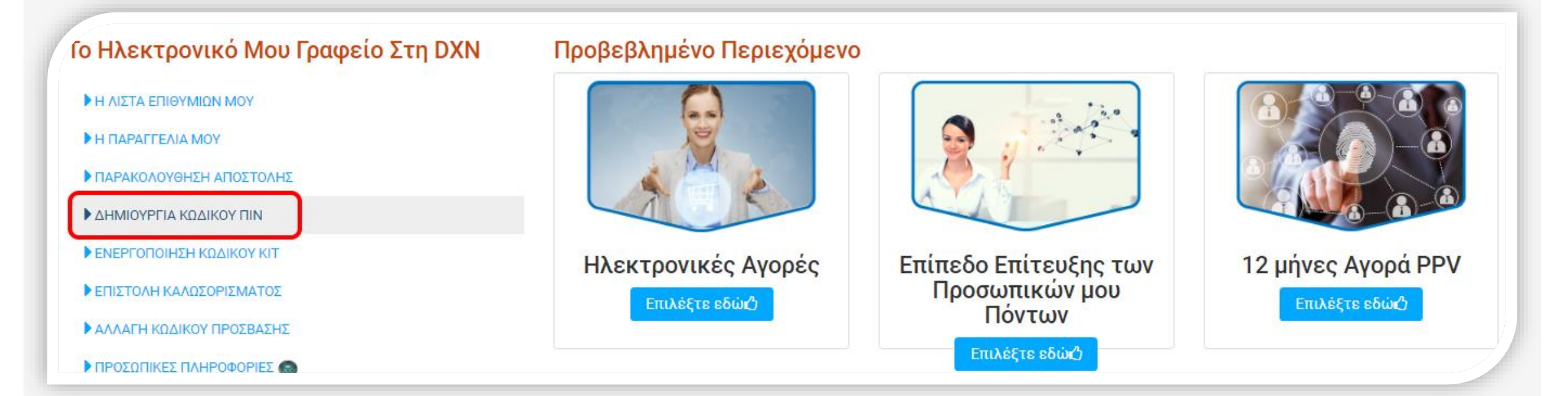

\*Χρησιμοποιούμε το PIN για να αγοράσουμε προϊόντα με τα χρήματα των Bonus μας.

## **Ενότητα:** Δημιουργία κωδικού ΡΙΝ

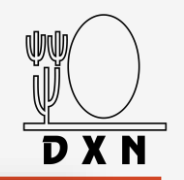

| <ul> <li>Η ΛΙΣΤΑ ΕΠΙΘΥΜΙΩΝ ΜΟΥ</li> <li>Η ΠΑΡΑΓΓΕΛΙΑ ΜΟΥ</li> </ul> | 1. Αίτηση D-TAC                                            | 2. Κατχωρήστε Νέο Πιν                                                                                |
|---------------------------------------------------------------------|------------------------------------------------------------|----------------------------------------------------------------------------------------------------|
| ΠΑΡΑΚΟΛΟΥΘΗΣΗ<br>ΑΠΟΣΤΟΛΗΣ                                          | Αλλάξτε τον Κωδικό ΠΙΝ σας<br>*D-TAC                       | Αίτηση αριθμού D-TAC 😮                                                                               |
|                                                                     |                                                            | $\uparrow$                                                                                           |
| <ul> <li>ΕΠΙΣΤΟΛΗ</li> <li>ΚΑΛΩΣΟΡΙΣΜΑΤΟΣ</li> </ul>                | Βήμα 1:                                                    | Συμπληρώνουμε τον αριθμό D-TAC που έχουμε λάβει στο email μας και κάνουμε κλικ στην επιλογή υποβολή. |
| ΑΛΛΑΓΗ ΚΩΔΙΚΟΥ ΠΡΟΣΒΑΣΗΣ                                            |                                                            |                                                                                                    |
| My Wishlist                                                         |                                                            |                                                                                                    |
| My Order                                                            | 1. Request D-TAC     2.       Make change to your PIN code | e Enter New PIN                                                                                      |
| Track Shipment                                                      |                                                            | Distributor Code 818                                                                                 |
| Pin Code Maintenance                                                |                                                            | Distributor Name MAER                                                                                |
| Redeem KIT Code                                                     |                                                            | *PIN Code                                                                                            |
| ▶ Welcome Letter                                                    |                                                            | *Confirm PIN Code                                                                                    |
| Change Password                                                     |                                                            | Συμπληρώνουμε το νέο PIN 2 φορές (6 ψηφία της                                                        |
| Personal Information                                                | Βημα Ζ:                                                    | επιλογής μας) και κάνουμε κλικ στην επιλογή υποβολή.                                                 |

## Ενότητα: ePoint

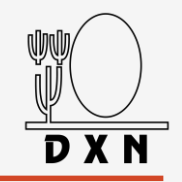

| ΑΙΤΗΣΗ ΠΛΗΡΩΜΗΣ<br>ΠΟΝΟΥΣ             | 1. Πληκτρολογείστε Πληροφορίε          | ς Πληρωμής 2. Αίτηση D-TAC | 3. Εκτύπωση Απόδειξης                                                       |
|---------------------------------------|----------------------------------------|----------------------------|-----------------------------------------------------------------------------|
| ΚΑΤΑΣΤΑΣΗ ΑΙΤΗΣΗΣ<br>ΙΛΗΡΩΜΗΣ ΜΠΟΝΟΥΣ | The maximum amount can be withdrawn is | EUR 150,000.00 per day.    | Στο πρώτο βήμα:                                                             |
| ΙΣΤΟΡΙΚΟ ΣΥΝΑΛΛΑΓΩΝ                   | Από Λογαριασμό                         | 818778191396               | Συμπληρώνουμε το χρηματικό ποσό<br>που θέλουμε να πληρωθούμε.               |
| ΕΠΑΝΕΚΤΥΠΩΣΗ<br>ΠΟΔΕΙΞΗΣ              | Κωδικός Μέλους                         | 818778191                  | επιλέγουμε Τύπο Αίτησης Πληρωμής,                                           |
|                                       | Διαθέσιμο Υπόλοιπο                     | EUR 0.00                   | <b>Στο δεύτερο βήμα:</b>                                                    |
|                                       | *Ποσό προς Πληρωμή (EUR) 🕻             |                            | Συμπληρώνουμε τον αριθμό <b>D-TAC</b><br>που έχουμε λάβει στο email μας και |
|                                       | *Τύπος Αίτησης Πληρωμής                | Επιλέξτε τροπο πληρωμής    | κάνουμε κλικ στην επιλογή <b>Υποβολή</b>                                    |
|                                       | Περιγραφή                              |                            |                                                                             |
|                                       |                                        |                            |                                                                             |
|                                       |                                        |                            |                                                                             |
|                                       |                                        |                            | Υποβολή                                                                     |

**Ενότητα:** Forgot Password (Ανάκτηση κωδικού)

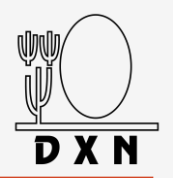

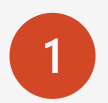

Για την ανάκτηση κωδικού κάνουμε κλικ στο Κουμπί **Forgot Password.** 

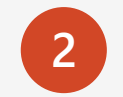

Στη συνέχεια πληκτρολογούμε τον προσωπικό μας κωδικό στη DXN – **DXN ID**.

|                 | DISTRIBUTOR LOGIN                                                      |
|-----------------|------------------------------------------------------------------------|
|                 | Welcome DXN Distributor<br>Already DXN Distributor ? Please Login here |
| istributor Code | 500000                                                                 |
| Password        | ********                                                               |
| Secure code     |                                                                        |
|                 | 4189 🖸                                                                 |
|                 |                                                                        |
| 🛛               | t Time Login                                                           |

|                  | Forgot Password                    |  |
|------------------|------------------------------------|--|
|                  | Please enter your Distributor Code |  |
| Distributor Code | 500000                             |  |
|                  | Submit Cancel                      |  |

Ενότητα: Forgot Password (Ανάκτηση κωδικού)

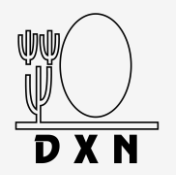

3

Πληκτρολογούμε το **email** που έχουμε δηλώσει κατά την εγγραφή μας στη DXN και κάνουμε κλικ στο κουμπί **Submit** (Υποβολή).

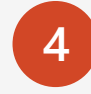

**Password Reset Code:** Εισάγουμε τον κωδικό που έχουμε λάβει στο email μας.

**New Password:** Δημιουργούμε ένα νέο κωδικό συνδυασμό από 8-12 λατινικούς χαρακτήρες και αριθμούς.

**Confirm Password:** Εισάγουμε ξανά τον κωδικό που δημιουργήσαμε για επιβεβαίωση.

Submit: Κάνουμε κλικ στο κουμπί Submit (Υποβολή).

| Forgot Password                                                                               |                                                                                                    | Forgot Password                                                                                                    |  |
|-----------------------------------------------------------------------------------------------|----------------------------------------------------------------------------------------------------|----------------------------------------------------------------------------------------------------|--|
| Please enter your Distributor Code                                                            | Distributor Code                                                                                                    | 818                                                                                                    |  |
| 5000003                                                                                       | Email Address / Mobile Number                                                                                                    | pa @gmail.com                                                                                                    |  |
| E-mail                                                                                        | Decovered Report Code                                                                                                    | Password Reset Code has been generated to your Email Address / Mobile Number provided. It will<br>be Expired after 30 minutes. If you do not receive the code within 15 minutes, click Resend                                                                              |  |
| Enter Email Address                                                                           | Password Reset Code                                                                                                    | New password enter must be alphanumeric with minimum 8 character and maximum 12 characte                                                                                                    |  |
| Your registered email address is ****@gmail.com<br>Please Enter your registered email address | New Password                                                                                                    | No symbols allow.                                                                                                    |  |
| Submit Cancel                                                                                 | Confirm New Password                                                                                                    | Password Strength : Weak                                                                                                    |  |
|                                                                                               | Forgot Password<br>Please enter your Distributor Code<br>5000003<br>• E-mail<br>Enter Email Address<br>Your registered email address is **** @gmail.com<br>Please Enter your registered email address<br>Submit Cancel | Forgot Password   Please enter your Distributor Code   5000003 <ul> <li>E-mail</li> <li>Enter Email Address</li> <li>Your registered email address is **** @ gmail.com</li> <li>Please Enter your registered email address</li> </ul> Submit Cancel   Confirm New Password |  |

#### Επικοινωνία | DXN Greece

1

Thessaloniki Office Email: helpdeskgr@dxn2u.com Phone No: +30 2310 55 12 04

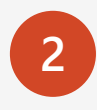

www.dxn2u.eu www.dxn2u.com eworld.dxn2u.com

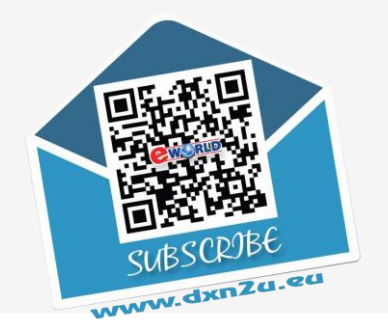